## **Baofeng Handheld Settings**

Sharing Options:

4.4/5 - (7 votes)

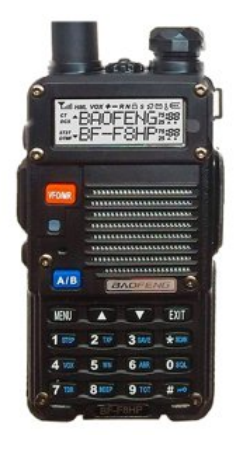

Updated: 05-31-2022 with slightly modified settings after a year of use.

I recently got into ham radio and my starter unit is a Baofeng BF-F8HP. I struggled a little bit with the various settings on this unit, trying to find that 'perfect setup'. After many days of digging, testing and trying, here are the settings I found to work well for me.

| MENU OPTION / NAME          | SETTINGS                                                | DESCRIPTION                                                                                                    | NOTE(S)                                                                                                    |
|-----------------------------|---------------------------------------------------------|----------------------------------------------------------------------------------------------------|----------------------------------------------------------------------------------------------------|
| 0 – SQL [Squelch Control]   | VALUES 0 THRU 9                                         | Silences the receiver when there is<br>no signal. Setting 0 means no<br>squelch (fully open, static and all).                                                   | I found setting '2' to work well. It<br>doesn't cut too much out and<br>allows slightly weaker signals to<br>still make it in.                                                                                                    |
| 1 – STEP [Frequency Step]   | 2.5K, 5.0K, 6.25K, 10.0K, 12.5K,<br>20.0K, 25.0K, 50.0K | ALLOWS SELECTION OF THE<br>FREQUENCY STEPS WHEN<br>SCANNING OR USING THE<br>UP/DOWN ARROWS.                                                                     | Setting '2.5k' works well for me.                                                                                                    |
| 2 – TXP [Transmit Power]    | HIGH (H), MEDIUM (M), LOW (L)                           | This allows you to set the<br>TRANSMIT power of your unit.                                                                                                    | These settings (on my specific unit)<br>refer to the RF output power when<br>transmitting. 7-8watt (H), 4watt (M)<br>and 1watt (L). You are supposed to<br>use the lowest amount of<br>transmission power possible for<br>your communication, so<br>experiment with what works best<br>for you. I found that (M) works well<br>for me on most repeaters, but if<br>using simplex (H) was better. |
| 3 – SAVE [Power Saver]      | OFF, 1, 2, 3, 4                                         | Selects the ratio of sleep cycles to<br>awake cycles (1:1, 2:1, 3:1. 4:1).                                                                                      | Higher save values will use less<br>battery power, but comes at the<br>cost of possibly missing the first<br>few characters of any received<br>communications. If have found<br>that a setting of '2' works well<br>overall.                                                                                                    |
| 4 – VOX [Voice Operated TX] | OFF, 1, 2, 3, 4, 5, 6, 7, 8, 9, 10                      | When this is enabled, voice<br>activation can open your mic<br>(preventing the need to depress<br>the PTT button. The various values<br>adjust the sensitivity. | This setting will be unique to your<br>voice and operating environment.<br>OFF disables the feature, 10 is<br>most sensitive.                                                                                                    |

| 5 – WN [Wide Or Narrow Band]   | WIDE, NARROW                                                                                                    | Use wide bandwidth (25kHz) or<br>narrow bandwidth (12.5kHz).                                                                                                    | I have this setting on 'NARROW' but it may vary for your area.                                                                                                    |
|--------------------------------|----------------------------------------------------------------------------------------------------|----------------------------------------------------------------------------------------------------|----------------------------------------------------------------------------------------------------|
| 6 – ABR [Display Illumination] | OFF, 1, 2, 3, 4, 5, 6, 7, 8, 9, 10                                                                                                    | This setting controls how long the<br>backlight stays lit after no actions<br>are taken on the unit.                                                                                                    | l like lights, so l have mine set to<br>'10', although if it could go higher<br>l'd choose the max. This will<br>obviously lower battery life a slight<br>amount.                                                                                                    |
| 7 – TDR [Dual Watch]           | OFF, ON                                                                                                    | This setting allows you to monitor<br>two bands at the same time. The<br>frequency with the most recent<br>activity will be the focus and<br>played.                                                                                                    | This is a neat setting if you monitor<br>two frequencies at the same time.<br>When one goes quiet, the other will<br>kick on if there is activity, otherwise<br>both will be quiet until there is<br>activity (pending squelch is<br>enabled). Note: this setting is not<br>good for constant broadcasts, such<br>as NOAA weather radio as that<br>stream will always 'be active'.                                                              |
| 8 – BEEP [Keypad Beep]         | OFF, ON                                                                                                    | This setting allows for the audible<br>confirmation of key presses on the<br>front panel.                                                                                                    | I have tried this both off and on,<br>my personal preference is 'ON'.<br>That way I have confirmation that<br>my key press was registered.                                                                                                    |
| 9 – TOT [Transmission Timeout] | 15, 30, 45, 60, 75, 90, 105, 120, 135,<br>150, 165, 180, 195, 210, 225, 240,<br>255, 270, 285, 300, 315, 330, 345,<br>360, 375, 390, 405, 420, 435, 450,<br>465, 480, 495, 510, 525, 540, 555,<br>570, 585, 600 | This setting provides a 'safety<br>switch' to limit your transmission<br>time to the specified value (in<br>seconds). This can be used to<br>prevent excessively long<br>transmissions and prevent<br>interruptions to other users in the<br>event of a stuck PTT button. | I left this value at '60' (the default). I<br>figure if I can't get out what I need<br>to say in 60 seconds, then that's on<br>me! I've probably already lost the<br>attention of the listeners.                                                                                                    |
| 10 – R-DCS [Receiver DCS]      | OFF, Values listed below in DCS table.                                                                                                    | This feature auto mutes the<br>speaker in the absence of this<br>specific low level digital signal.                                                                                                    | This is a great feature to enable if<br>you want to only hear<br>transmissions containing the<br>selected DCS code. This could be<br>used to filter out all other signals<br>that don't carry this code for a<br>more private listening experience.<br>If the transmitting station is not<br>outputting this code, then your<br>receiver will be quiet. My value is<br>currently set to 'OFF'.                                                  |
| 11 – R-CTCS [Receiver CTCSS]   | OFF, Values listed below in the<br>CTCSS table.                                                                                                    | This feature auto mutes the<br>speaker in the absence of this<br>specific and continuous sub-<br>audible signal.                                                                                                    | Much like DCS, this is a great<br>feature to enable if you want to<br>only hear transmissions containing<br>the selected CTCSS code. This<br>could be used to filter out all other<br>signals that don't carry this code<br>for a more private listening<br>experience. If the transmitting<br>station is not outputting this code,<br>then your receiver will be quiet. My<br>value is currently set to 'OFF' and<br>only enabled when needed. |
| 12 – T-DCS [Transmitter DCS]   | OFF, Values listed below in DCS table.                                                                                                    | This feature transmits the specific<br>low level digital signal to unlock the<br>squelch on a matched receiver. This<br>setting is often used in conjunction<br>with a repeater.                                                                                          | In person to person mode (aka<br>simplex), using this option with<br>option #10 can cut other<br>conversations out, only allowing<br>you to hear the person with the<br>matched DCS code. If transmitting<br>to a repeater, you will need to set<br>this option to the DCS value for the<br>repeater you are attempting to<br>communicate through to 'wake it<br>up'.                                                                           |

| 13 – T-CTCSS [Transmitter CTCSS] | OFF, Values listed below in the<br>CTCSS table.      | This feature transmits the specific<br>sub audible signal to unlock the<br>squelch on a matched receiver. This<br>setting is often used in conjunction<br>with a repeater.          | In person to person mode (aka<br>simplex), using this option with<br>option #11 can cut other<br>conversations out, only allowing<br>you to hear the person with the<br>matched CTCSS code. If<br>transmitting to a repeater, you will<br>need to set this option to the<br>CTCSS value for the repeater you<br>are attempting to communicate<br>through to 'wake it up'.                                                                                                    |
|----------------------------------|------------------------------------------------------|----------------------------------------------------------------------------------------------------|----------------------------------------------------------------------------------------------------|
| 14 – VOICE [Voice Prompts]       | OFF, ENG, CHI                                        | This feature allows voice readout of various functions.                                                                                                    | The Baofeng's default to CHI<br>(Chinese) if you factory default the<br>settings, so quickly hop to this<br>menu option to turn off or set to<br>ENG (English). I found that this<br>setting was missed when turned<br>off, so I have it back on 'ENG'.                                                                                                    |
| 15 – ANI-ID [Automatic NumberID] | N/A – Hard coded                                     | This menu option shows your units<br>specific ANI code. This menu<br>cannot change this value. It is used<br>in conjunction with the alarm mode<br>(see option #32 below for more). | This setting is hard coded. See<br>option #32 to below for more<br>information on how this code is<br>used with an alarm call.                                                                                                    |
| 16 – DTMFST [DTMF Side Tone]     | OFF, DT-ST, ANI-ST, DT+ANI                           | This setting determines if DTMF<br>side tones can be heard out loud by<br>your receivers speaker.                                                                                   | This setting is outlined below, I<br>have mine set to the default of<br>'DT+ANI':<br>OFF: No DTMF side tones are<br>heard.<br>DT-ST: Side tones are heard only<br>when manually keyed.<br>ANI-ST: Side tones are heard only<br>when automatically keyed.<br>ANI+DT: All DTMF side tones are<br>heard.                                                                                                    |
| 17 – S-CODE [Signal Code]        | 1, 2, 3, 4, 5, 6, 7, 8, 9, 10, 11, 12, 13,<br>14, 15 | Selects 1 to 15 DTMF codes. DTMF<br>codes are programmed with<br>software and are up to 5 digits<br>each.                                                                           | l have not used this function, so my<br>radio remains on the factory<br>default of '1'.                                                                                                    |
| 18 - SC-REV [Scanner Resume]     | TO, CO, SE                                           | This setting controls the scanning resume control method.                                                                                                    | <ul> <li>This setting is outlined below, I<br/>switch between 'TO' and 'CO' based<br/>on the need. Most of time I leave<br/>this is 'CO' and manually stop scans<br/>if I run across something of<br/>interest.</li> <li>TO: Timed Operation – scanning<br/>resumes after a fixed amount of<br/>time has passed, regardless of<br/>whether the current frequency has<br/>traffic or not.</li> <li>CO: Carrier Operation – scanning<br/>resumes after the locked on<br/>frequency has no more traffic.</li> <li>SE: Search Operation – Scanning<br/>will not auto resume when a<br/>frequency with traffic has been<br/>located.</li> </ul> |
| 19 – PTT-ID [Sending Of PTT-ID]  | OFF, BOT, EOT, BOTH                                  | This setting controls when the send<br>the PTT-ID, codes are sent at either<br>the beginning of the transmission<br>or at the end.                                                  | The settings below explain a bit<br>more in detail. I currently have this<br>option set to 'OFF'.                                                                                                    |

| 20 – PTT-LT [Signal Code Delay] | 0 Thru 50ms                        | Controls the PTT-ID delay in<br>milliseconds.                                                                                                    | <ul> <li>BOT: Selected S-CODE is sent at the beginning of a transmission.</li> <li>EOT: Selected S-CODE is sent at the end of a transmission.</li> <li>BOTH: Selected S-CODE is sent at the beginning AND the end of a transmission.</li> <li>Using this setting can compensate for lost or improperly received PTT-IDs when the receiving unit cannot accept them as fast as you are sending. This could be due to distance delays or interference.</li> <li>Adding a very small delay can help compensate for this interference.</li> <li>Leave this at '0' unless you are specifically having trouble with your PTT-IDs.</li> </ul> |
|---------------------------------|------------------------------------|----------------------------------------------------------------------------------------------------|----------------------------------------------------------------------------------------------------|
| 21 – MDF-A [Channel A Display]  | CH, NAME, FREQ                     | Selects the way you want the<br>channels displayed on the main<br>screen, whether you want the<br>channel, friendly name of the<br>frequency or the actual frequency<br>displayed. | The default value of 'FREQ' is<br>workable, but when you get a lot of<br>entries, you might find that putting<br>a 'friendly name' helps so you don't<br>have to remember what frequency<br>is what. The friendly names of<br>frequencies cannot be input from<br>the radio itself, but can be entered<br>via software, such as Chirp via the<br>USB cable connection.                                                                                                    |
| 22 – MDF-B [Channel B Display]  | CH, NAME, FREQ                     | Selects the way you want the<br>channels displayed on the main<br>screen, whether you want the<br>channel, friendly name of the<br>frequency or the actual frequency<br>displayed. | The default value of 'FREQ' is<br>workable, but when you get a lot of<br>entries, you might find that putting<br>a 'friendly name' helps so you don't<br>have to remember what frequency<br>is what. The friendly names of<br>frequencies cannot be input from<br>the radio itself, but can be entered<br>via software, such as Chirp via the<br>USB cable connection.                                                                                                    |
| 23 – BCL [Busy Channel Lockout] | OFF, ON                            | This option disables the PTT button<br>on a frequency or channel that is<br>already in use.                                                                                        | This is a great feature to make sure<br>you don't "key over" a conversation<br>in progress. I currently have this<br>option set to 'ON'.                                                                                                    |
| 24 – AUTOLK [Auto Lock]         | OFF, ON                            | When enabled, this feature will<br>automatically lock the keypad if the<br>unit is not used for more than 8<br>seconds. Pressing the # key for 2<br>seconds will unlock.           | This feature is self-explanatory – it<br>is a personal preference. I currently<br>have this feature 'OFF'.                                                                                                    |
| 25 – SFT-D [Frequency Shift]    | OFF, -, +                          | This feature enables or disables<br>frequency shift. Frequency shift is<br>typically used with repeaters, either<br>positive or negative.                                          | This setting is used with repeaters,<br>for a repeater with an offset of -0.6,<br>you would choose '-' here. For a<br>repeater with a positive shift, or<br>+0.6, you would choose '+' here. If<br>not using a repeater, turn this<br>feature off.                                                                                                    |
| 26 – OFFSET [Frequency Shift]   | 000.000 – 069.990 (ln 10kHz steps) | This feature sets the frequency<br>shift based on the repeater you are<br>connecting to. This setting is<br>directly related to option #25                                         | This setting is used with repeaters,<br>for a repeater with a shift of<br>0.6kHz, you would enter 000.600<br>here. For a repeater with a shift of                                                                                                    |

|                                          |                           | above.                                                                                                    | 5MHz, you would enter 005.000.                                                                                                    |
|------------------------------------------|---------------------------|----------------------------------------------------------------------------------------------------|----------------------------------------------------------------------------------------------------|
| 27 – MEM-CH [Channel Memory]             | 000 Thru 127              | This menu option allows saving of frequencies to memory for later use or for channel scanning.                                                  | Enter the frequency you wish to<br>save, followed by <menu> 27. Hit<br/><menu'> again and enter a<br/>memory location, 000 thru 127 and<br/>press <menu> to save the<br/>frequency to that 'slot'.</menu></menu'></menu>                                                                                                    |
| 28 – DEL-CH [Delete Channel]             | 000 Thru 127              | This menu option allows for removal of a saved frequency.                                                                                       | To remove a previously saved<br>frequency, press <menu> 28. Hit<br/><menu'> again and enter a<br/>memory location to delete, 000<br/>thru 127 and press <menu> to<br/>erase the frequency from that 'slot'.</menu></menu'></menu>                                                                                                    |
| 29 – WT-LED [Display Color,<br>Default]  | OFF, BLUE, ORANGE, PURPLE | This menu option allows you to set<br>the default (standby) backlight<br>color on your display.                                                 | The default option of 'PURPLE' is where I left this setting.                                                                                                    |
| 30 – RX-LED [Display Color, Receive]     | OFF, BLUE, ORANGE, PURPLE | This menu option allows you to set<br>the receive backlight color on your<br>display.                                                           | The default option of 'BLUE' is where I left this setting.                                                                                                    |
| 31 – TX-LED [Display Color,<br>Transmit] | OFF, BLUE, ORANGE, PURPLE | This menu option allows you to set<br>the transmit backlight color on your<br>display.                                                          | The default option of 'ORANGE' is where I left this setting.                                                                                                    |
| 32 – AL-MOD [Alarm Mode]                 | SITE, TONE, CODE          | This menu option controls the<br>radio behavior if the orange CALL<br>button is held down to activate the<br>alarm. (Related option #15 above). | l currently have this setting on<br>'SITE'. The options are explained<br>below:<br>SITE: Sounds a local alarm through<br>your radio speakers only.<br>TONE: Transmits a cycling tone<br>over-the-air (transmitting on<br>current frequency).<br>CODE: Transmits '119' (911 in<br>reverse) followed by your ANI-ID<br>over-the-air (transmitting on<br>current frequency). |
| 33 – BAND [Band Selection]               | VHF, UHF                  | in VFO/Frequency mode, this<br>option sets either frequency A or<br>frequency B to VHF or UHF.                                                  | I have this set to the default of<br>'VHF'. I am still trying to figure out<br>the difference of this option, as<br>UHF is still received with no<br>trouble, even in VHF mode.                                                                                                    |
| 34 – TDR-AB [Transmit Selection]         | OFF, A, B                 | When enabled, priority is returned<br>to selected display once the signal<br>in the other display disappears.                                   | I currently have this setting 'OFF'.                                                                                                    |
| 35 – STE [Squelch Tail]                  | OFF, ON                   | This setting is used to eliminate<br>squelch tail between Baofeng units<br>that are communicating directly (no<br>repeater).                    | This setting is currently set 'OFF' for<br>me as the squelch tail doesn't<br>bother me. Turn this setting on to<br>make the squelch tail silent.                                                                                                    |
| 36 – RP-STE [Squelch Tail RP]            | OFF, Values 1 Thru 10     | This setting is used to eliminate<br>squelch tail on units that are<br>transmitting through a repeater.                                         | This option achieves the same as<br>option #35 for Baofeng to Baofeng<br>units. The select-able numbers 1 to<br>10 indicate how much of the<br>squelch tail to cut off in x100<br>milliseconds. This may vary from<br>repeater to repeater. I typically<br>leave this option 'OFF'.                                                                                       |

| 37 – RPT-RL [Squelch Tail Delay RP] | OFF, Values 1 Thru 10 | This setting is used to delay the tail<br>tone of a repeater in x100<br>milliseconds.                                         | Use this setting to fine-tune option<br>#36. I just left this value to the<br>default of 'OFF'.                                                                                                    |
|-------------------------------------|-----------------------|----------------------------------------------------------------------------------------------------|----------------------------------------------------------------------------------------------------|
| 38 – PONMSG [Power On Message]      | FULL, MSG             | This setting controls the behavior<br>of the display when the unit is<br>powered up.                                          | See explanation below, I currently<br>have this option set to 'MSG'<br>because I have a customized<br>message window appear at boot<br>up. The default of 'FULL' shows a<br>screen test. Custom messages<br>must be programmed via software<br>(USB cable). You cannot customize<br>a message from the built-in menus. |
| 39 – ROGER [Roger Beep]             | OFF, ON               | This setting is used to send an 'end<br>of transmission' tone to alert other<br>stations that your transmission has<br>ended. | This is useful feature to alert the<br>other listening parties that your<br>transmission has ended. During<br>certain events or on certain<br>repeaters, this tone may already be<br>generated, so this would cause a<br>double-beep. This is a personal<br>preference. I currently have this<br>setting 'OFF'.        |
| 40 – RESET                          | VFO, ALL              | This setting factory defaults the radio based on the selection you make.                                                      | VFO: Clears the memory channels<br>out.<br>ALL: Resets the radio, memory and<br>all settings back to factory defaults.<br>Note: this option may also default<br>the voice prompts to Chinese. See<br>option #14 above for information.                                                                                 |

## DCS Codes Table (For Options #10 And #12 Above)

| NUMBER | CODE  | NUMBER | CODE  | NUMBER | CODE  | NUMBER | CODE  |
|--------|-------|--------|-------|--------|-------|--------|-------|
| 001    | D023N | 002    | D025N | 003    | D026N | 004    | D031N |
| 005    | D032N | 006    | D036N | 007    | D043N | 008    | D047N |
| 009    | D051N | 010    | D053N | 011    | D054N | 012    | D065N |
| 013    | D071N | 014    | D072N | 015    | D073N | 016    | D074N |
| 017    | D114N | 018    | D115N | 019    | D116N | 020    | D122N |
| 021    | D125N | 022    | D131N | 023    | D132N | 024    | D134N |
| 025    | D143N | 026    | D145N | 027    | D152N | 028    | D155N |
| 029    | D156N | 030    | D162N | 031    | D165N | 032    | D172N |
| 033    | D174N | 034    | D205N | 035    | D212N | 036    | D223N |
| 037    | D225N | 038    | D226N | 039    | D243N | 040    | D244N |
| 041    | D245N | 042    | D246N | 043    | D251N | 044    | D252N |
| 045    | D255N | 046    | D261N | 047    | D263N | 048    | D265N |
| 049    | D266N | 050    | D271N | 051    | D274N | 052    | D306N |
| 053    | D311N | 054    | D315N | 055    | D325N | 056    | D331N |
| 057    | D332N | 058    | D343N | 059    | D346N | 060    | D351N |
| 061    | D356N | 062    | D364N | 063    | D365N | 064    | D371N |
| 065    | D411N | 066    | D412N | 067    | D413N | 068    | D423N |
| 069    | D431N | 070    | D432N | 071    | D445N | 072    | D446N |
| 073    | D452N | 074    | D454N | 075    | D455N | 076    | D462N |

| 077 | D464N | 078 | D465N | 079 | D466N | 080 | D503N |
|-----|-------|-----|-------|-----|-------|-----|-------|
| 081 | D506N | 082 | D516N | 083 | D523N | 084 | D526N |
| 085 | D532N | 086 | D546N | 087 | D565N | 088 | D606N |
| 089 | D612N | 090 | D624N | 091 | D627N | 092 | D631N |
| 093 | D632N | 094 | D645N | 095 | D654N | 096 | D662N |
| 097 | D664N | 098 | D703N | 099 | D712N | 100 | D723N |
| 101 | D731N | 102 | D732N | 103 | D734N | 104 | D743N |
| 105 | D754N |     |       |     |       |     |       |
|     |       |     |       |     |       |     |       |

## CTCSS Codes Table (For Options #11 And #13 Above)

| NUMBER | FREQUENCY | NUMBER | FREQUENCY | NUMBER | FREQUENCY | NUMBER | FREQUENCY |
|--------|-----------|--------|-----------|--------|-----------|--------|-----------|
| 01     | 67.0      | 02     | 69.3      | 03     | 71.9      | 04     | 74.4      |
| 05     | 77.0      | 06     | 79.7      | 07     | 82.5      | 08     | 85.4      |
| 09     | 88.5      | 10     | 91.5      | 11     | 94.8      | 12     | 97.4      |
| 13     | 100.0     | 14     | 103.5     | 15     | 107.2     | 16     | 110.9     |
| 17     | 114.8     | 18     | 118.8     | 19     | 123.0     | 20     | 127.3     |
| 21     | 131.8     | 22     | 136.5     | 23     | 141.3     | 24     | 146.2     |
| 25     | 151.4     | 26     | 156.7     | 27     | 159.8     | 28     | 162.2     |
| 29     | 165.5     | 30     | 167.9     | 31     | 171.3     | 32     | 173.8     |
| 33     | 177.8     | 34     | 179.9     | 35     | 183.5     | 36     | 186.2     |
| 37     | 189.9     | 38     | 192.8     | 39     | 196.6     | 40     | 199.5     |
| 41     | 203.5     | 42     | 206.5     | 43     | 210.7     | 44     | 218.1     |
| 45     | 225.7     | 46     | 229.1     | 47     | 233.6     | 48     | 241.8     |
| 49     | 250.3     | 50     | 254.1     |        |           |        |           |

## 13746 total views , 16 views today

Sharing Options: